# ClubRunner

Help Articles > Club Help > Club - Administration Guide > Membership Management > How do I view members listed by designation?

### How do I view members listed by designation?

Michael M. - 2025-07-24 - Membership Management

Club members may receive special member designations to acknowledge a status or function, whether it is a common designation used by Rotary International or a unique designation created by the district or club for internal use.

You can view the list of members using a particular designation by following the steps below.

Note

Designations must be manually assigned to members in ClubRunner, they do not sync with Rotary International.

If you need to update your members' Rotary designations, please verify your club information on MyRotary.org.

- 1. Log in to your account through your club homepage, then click on **Member Area** on the top right under your club banner. <u>Alternatively, click here to go directly to the ClubRunner login page.</u>
- 2. In the top menu navigation, click Membership and then Member Designations.

| Rotary Club of Purple Metro |                 |                 |           |             |             |               |               |                       |           |           |
|-----------------------------|-----------------|-----------------|-----------|-------------|-------------|---------------|---------------|-----------------------|-----------|-----------|
| Admin                       | My Clubrunner   | Communication   | Attendand | ce Bulletin | Contacts    | Membership    | Organization  | <b>RI integration</b> | Website   | Reports   |
| Member                      | rs List Dashboa | rd Member Desig | gnations  | Friends Rec | quest Membe | er Update Nev | Member Progra | am Download           | Member Da | ta (New!) |

#### 3. On the left-hand side, click List Members by Designation.

| Rotary Club of Purple Metro                                               |                                                                |                                            |                                                |                            |                  |                       |             |  |  |
|---------------------------------------------------------------------------|----------------------------------------------------------------|--------------------------------------------|------------------------------------------------|----------------------------|------------------|-----------------------|-------------|--|--|
| Admin My ClubRunner Communio                                              | cation Attendance                                              | Bulletin                                   | Contacts                                       | Membership                 | Organization     | <b>RI Integration</b> | Website     |  |  |
| Member Lists Dashboard Membe                                              | r Designations Frier                                           | nds Req                                    | uest Member                                    | r Update New               | Member Progra    | m Download            | Member Data |  |  |
| Designation Admin                                                         |                                                                |                                            |                                                |                            |                  |                       |             |  |  |
| Assign Designations<br>Manage Designations<br>List Members by Designation | Member S<br>Club: Rotary Clu<br>Show or edit a r<br>@ Active O | Select<br>ub of Purp<br>member's<br>Others | ion<br>ple Metro<br>s designatic<br>) Inactive | ons by selectin<br>Refresh | ig from the list | below.                |             |  |  |

4. You will see a list of all the universal, district-defined and club-defined designations for your club. Check the boxes next to the member types you wish to include in the report, then check the boxes next to the designations you are looking for.

# **List Member By Designation**

Select the designation that you wish to see, then click Generate.

| Member Type: | 🛛 Active 🗆 Others 🗆 Inactive   |
|--------------|--------------------------------|
| Designation: | Universal Designations:        |
|              | 🗆 🐞 Bequest Society            |
|              | 🗆 💿 District Officer           |
|              | 🗆 🔤 Past District Governor     |
|              | 🗆 凾 Past District Officer      |
|              | 🗆 凾 Past President             |
|              | 🗆 🜔 Paul Harris Fellow         |
|              | 🗆 📵 Paul Harris Society        |
|              | 🗆 뒢 PHF+1-9                    |
|              | 🗆 動 Sustaining Member          |
|              | District-Defined Designations: |
|              | Past Area Governor             |
|              | District-Only Designations:    |
|              | 🗆 🚈 District Only Designation  |

 $5. \ \ Click \ \textbf{Generate} \ in the \ bottom \ right-hand \ corner.$ 

## List Member By Designation

Select the designation that you wish to see, then click Generate.

| Member | ✓ | Active | $\checkmark$ | Others | $\Box$ | Inactive |
|--------|---|--------|--------------|--------|--------|----------|
| Type:  |   |        |              |        |        |          |

Designation: Universal Designations:

| 🗆 🛞                                                                                                    | Bequest Society        |  |  |  |  |  |  |
|----------------------------------------------------------------------------------------------------|------------------------|--|--|--|--|--|--|
| Image: Contract of the second second seco | District Officer       |  |  |  |  |  |  |
| D PDG                                                                                                    | Past District Governor |  |  |  |  |  |  |
| 🗆 роо                                                                                                    | Past District Officer  |  |  |  |  |  |  |
| 🗆 🦻                                                                                                    | Past President         |  |  |  |  |  |  |
| □ 0                                                                                                    | Paul Harris Fellow     |  |  |  |  |  |  |
| □ 📵                                                                                                    | Paul Harris Society    |  |  |  |  |  |  |
| 🗆 РНГ                                                                                                    | PHF+1-9                |  |  |  |  |  |  |
| SM                                                                                                    | Sustaining Member      |  |  |  |  |  |  |
|                                                                                                    |                        |  |  |  |  |  |  |
| District-Defined Designations:                                                                                                    |                        |  |  |  |  |  |  |

Past Area Governor

**District-Only Designations:** 

🗆 🚈 District Only Designation

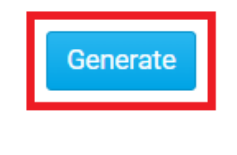

← Go Back

6. On the following page you'll see the list of members and can email them or export the list to CSV.

### List Members by Designation

| Distri | ct Officer      | Email Th | his Group Export to CSV |                  |
|--------|-----------------|----------|-------------------------|------------------|
|        | James Kevin     | Active   | Purple Metro            | Officer District |
|        | Beverly Smandly | Active   | Purple Metro            | Officer District |